## Flywire

1 ī

"

ıı

"

## 1. flywire.com/mypayment

, 2.

"

I · / , . 3.

. / 1

4. Flywire . : Flywire ı / : ı .

5. . Flywire 24 .

## ? support@ flywire.com .

.